## 1. Afficher les fichiers et dossiers cachés

Comme ses prédécesseurs, Windows 7 permet d'afficher les dossiers et fichiers cachés. Cette modification est réalisable à partir de n'importe quel dossier. Pour cet exemple, nous allons choisir l'explorateur.

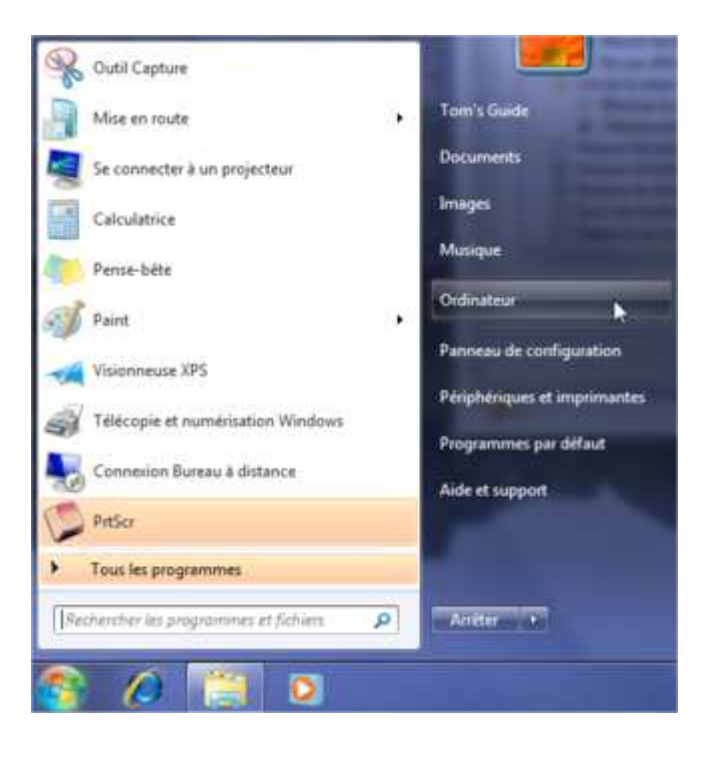

Cliquer sur Ordinateur dans le menu Démarrer

- · Aller dans Organiser (en haut à gauche de la nouvelle fenêtre)
- · Cliquer sur Options des dossiers et recherche

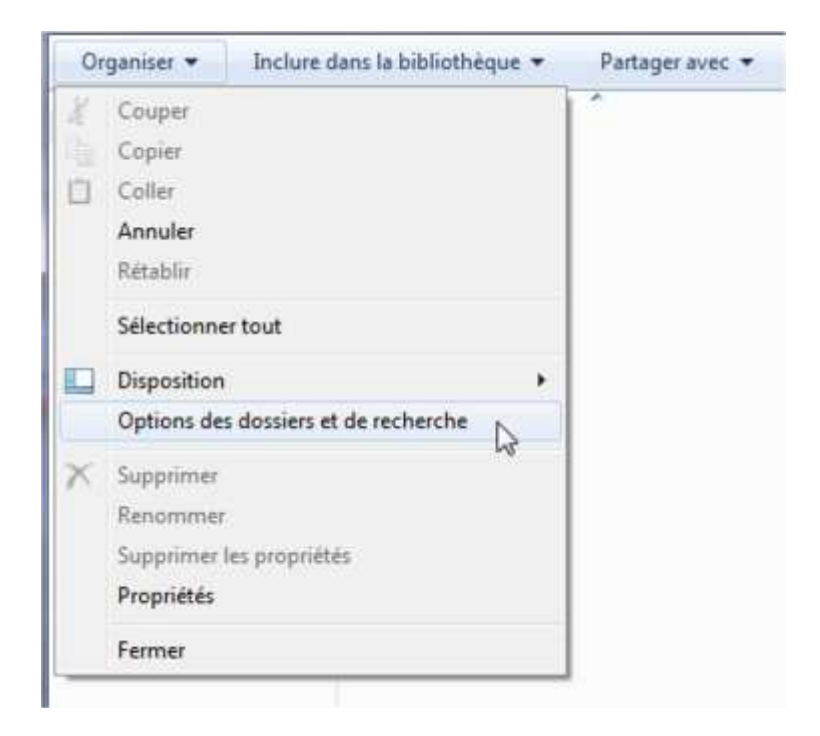

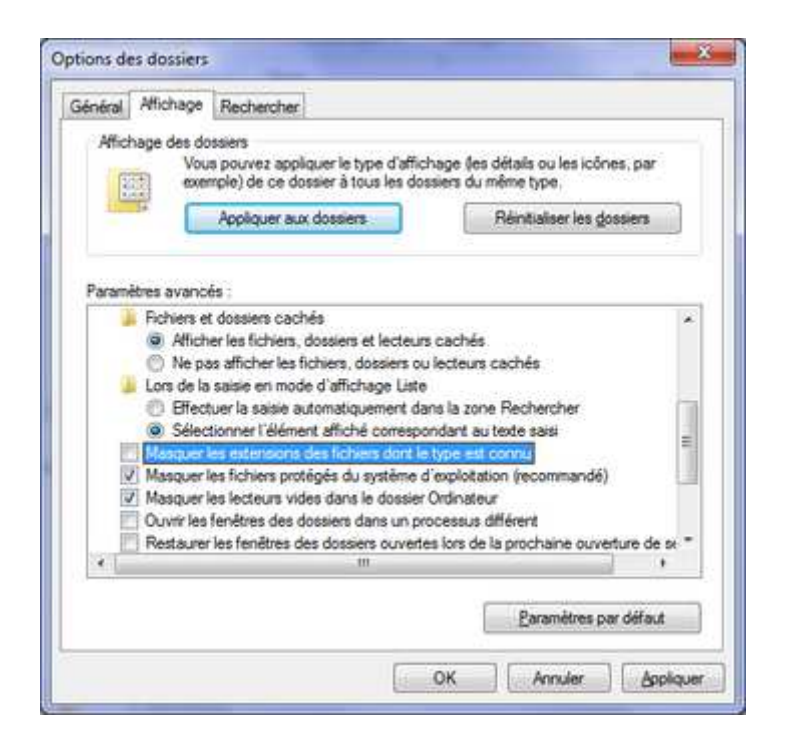

Ce menu permet également de démasquer les extensions des fichiers dont le type est connu. Pour ce faire, décocher la commande éponyme. Enfin, pour voir les fichiers protégés du système, il faut décocher l'option Masquer les fichiers protégés du système d'exploitation.

Réf : http://www.infos-du-net.com/actualite/dossiers/199-windows-seven-astuces.html